Candidate Quick Reference Guide

# L<sup>t</sup>Credentia

### How to Change Your Profile Information

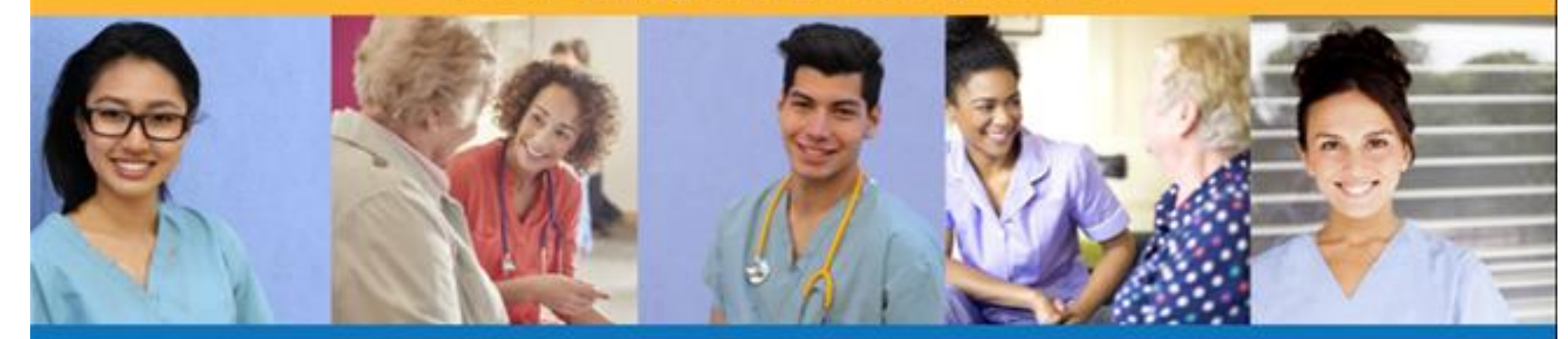

## How to Change Your Profile Information

#### Step 1 – Select Manage Profile

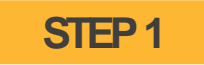

Select "Manage Profile" from the navigation menu and then select the "Edit Profile" button

#### **Credentia**

|    | Dashboard         | Manage Profile<br>Home / Manage Profile |                           |         |                |                                                   |
|----|-------------------|-----------------------------------------|---------------------------|---------|----------------|---------------------------------------------------|
|    | Exam Schedule     | General Information                     |                           |         | Contact Inform | nation                                            |
| 8  | Grievance Form    |                                         | Name:                     | oshin F | Address:       | ExamRoom.Al, 92/1A Phase,<br>Micropolis, #236, 10 |
| *  | Manage Profile    |                                         | Date Of Birth:<br>Gender: | Female  | Phone Number:  | +9112345678906                                    |
| 0  | Help Change Photo | Change Photo                            |                           |         | Email:         | testuser01@examroom.ai                            |
| °0 | Registry          |                                         |                           |         | SSN.           | 122456780                                         |
|    |                   |                                         |                           |         | 0011.          | 125450709                                         |
|    |                   |                                         |                           |         |                | Edit Profile                                      |
|    |                   |                                         |                           |         |                |                                                   |
|    |                   |                                         |                           |         |                |                                                   |

|                                                                                                    | _                  |                             |                                                      |                   |                |  |
|----------------------------------------------------------------------------------------------------|--------------------|-----------------------------|------------------------------------------------------|-------------------|----------------|--|
|                                                                                                    |                    | STEP 2                      |                                                      |                   |                |  |
| To Change Gender, Addr                                                                                                    |                    | To Change Name, DOB, or SSN |                                                      |                   |                |  |
| lake your changes and select t                                                                                                    | he "Submit" button |                             | Select the "Corre                                    | ction Form" butto | on             |  |
| , ,                                                                                                    |                    |                             |                                                      |                   |                |  |
| t Profile<br>e / Manage Profile / Edit Profile                                                                                                    |                    | Edit Pr<br>Home /           | r <b>ofile</b><br>Manage Profile / Edit Profile      |                   |                |  |
|                                                                                                    | Correction Form    |                             |                                                      | $\rightarrow$     | Correction For |  |
| General Information                                                                                                    |                    | Ge                          | neral Information                                    |                   |                |  |
| oshin F                                                                                                    | 0                  | Fu                          | ll Name<br>shin F                                    |                   | :              |  |
| Date Of Birth ① Female                                                                                                    | •                  | D                           | ate Of Birth                                         | Gender<br>Female  | •              |  |
| Contact Information                                                                                                    |                    | Co                          | Contact Information                                  |                   |                |  |
| Address                                                                                                    |                    | - Ad                        | idress<br>(amRoom.Al, 92/1A Phase, Micropolis, #236, | 10                |                |  |
| ExamRoom.AI, 92/1A Phase, Micropolis, #236, 10                                                                                                    |                    | Zij<br>50                   | 2 Code                                               | Cityasd           |                |  |
| ExamBoom.AI, 92/1A Phase, Micropolis, #236, 10 Zip Code                                                                                                    |                    |                             |                                                      |                   |                |  |
| ExamRoom.Al, 92/1A Phase, Micropolis, #236, 10           Zip Code           56997           Image: All state of the state of the state of |                    |                             | +1 🕶 2345678906                                      |                   |                |  |
| ExamRoom.AI, 92/1A Phase, Micropolis, #236, 10                                                                                                    |                    | L L L                       | ⊨+1 	 2345678906<br>nailstuser01@examroom.ai         |                   | ()             |  |

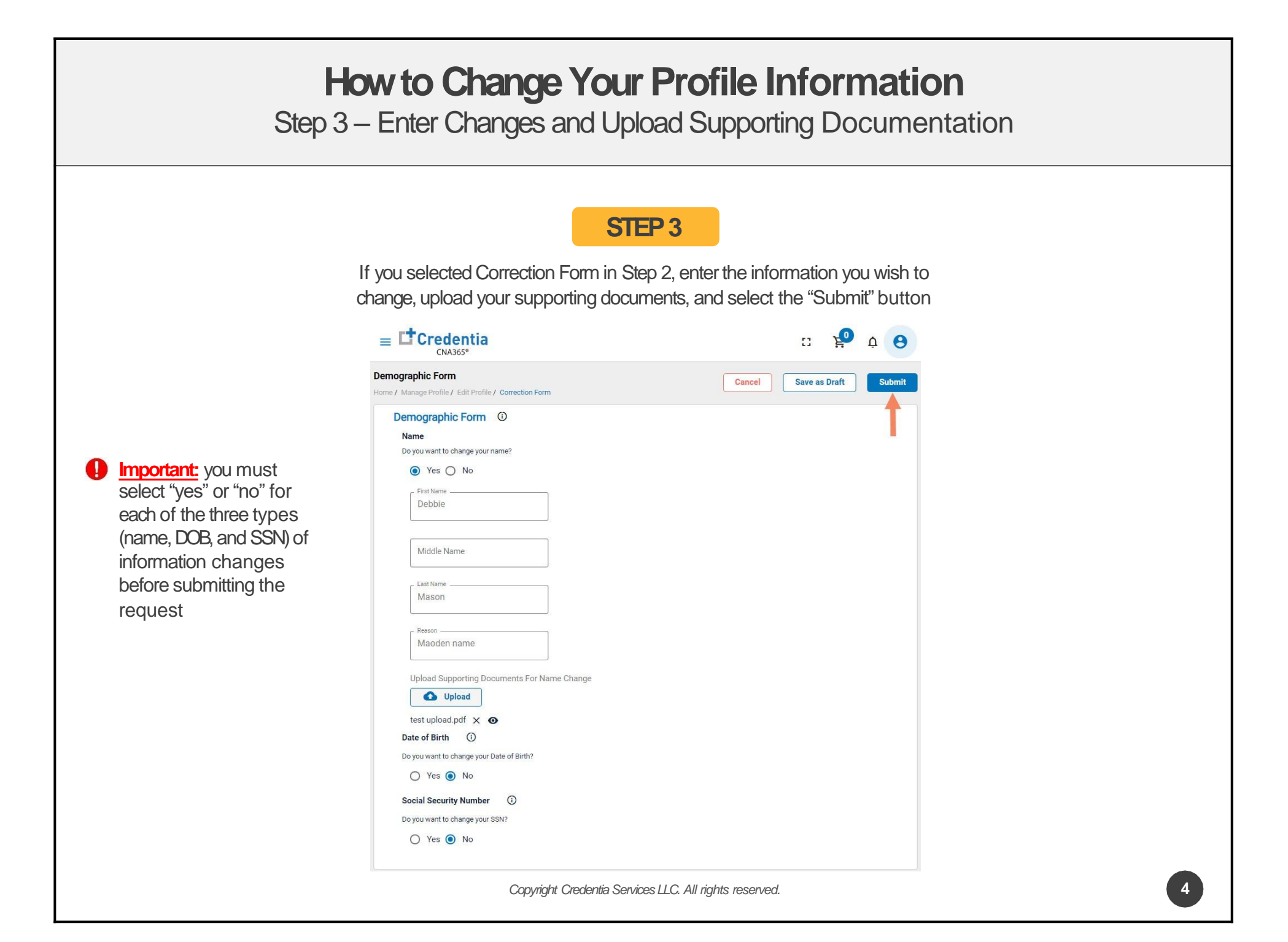

#### How to Change Your Profile Information Checking Your Profile Change Status Credentia 1 **Previous Corrections** Dashboard Candidate Correction Form Application Exam Schedule O Pending & Grievance Form FirstName,Middle... FirstName,MiddleN. 1 Manage Profile View Summary Help & Registry **Correction Form** Home / Manage Profile / Edit Profile / Correction Form **Correction Form Progress** Demographic Form () Name Candidate Last Name Jill R Hance Submitted 5th December, 2021 / 6:09 PM Reason Submitted for approval name change OperationStaff Upload Supporting Documents For Name Change Pending 5th December, 2021 / 6:09 PM Upload Pending for a proval

You will receive a CNA365<sup>®</sup> alert email once your profile change request has been approved and changes have been made

Copyright Credentia Services LLC. All rights reserved.